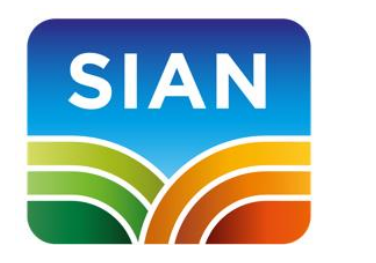

# SIAN – Sistema Informativo Agricolo Nazionale

Guida all'accesso

VERSIONE 1.0 DEL 15/05/2024

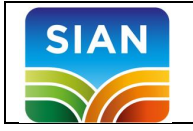

## Indice

| 1 | Introd  | duzione                                  | 3 |
|---|---------|------------------------------------------|---|
|   | 1.1 I∟  | SIAN                                     | 3 |
|   | 1.2 I∟  | PORTALE UNICO DI ACCESSO AI SERVIZI      | 3 |
|   | 1.3 Co  | OME ACCEDERE AL SIAN                     | 3 |
| 2 | Acce    | sso da parte di Utenti Istituzionali     | 5 |
|   | 2.1 Pr  | ROCEDURA DI ISCRIZIONE                   | 5 |
|   | 2.2 Ri  | PRISTINO DELLA PASSWORD                  | 5 |
| 3 | Acce    | sso al SIAN                              | 6 |
|   | 3.1.1   | La scrivania                             | 6 |
|   | 3.1.2   | La sezione NOTIFICHE                     | 7 |
|   | 3.1.3   | La sezione PROFILO                       | 7 |
|   | 3.1.3.1 | La sottosezione CONTATTI                 | 7 |
|   | 3.1.3.2 | 2 La sottosezione DELEGHE                | 8 |
|   | 3.1.3.3 | 3 La sottosezione PASSWORD               | 8 |
|   | 3.1.3.4 | La sottosezione PIN STATICO              | 9 |
|   | 3.1.3.5 | 5 La sottosezione CONFLITTO DI INTERESSI | 9 |
|   |         |                                          |   |

| Versione 1.0   | Pagina         |
|----------------|----------------|
| del 15/05/2024 | <i>2</i> di 10 |

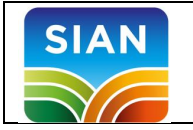

## 1 Introduzione

#### 1.1 II SIAN

Il presente documento descrive le modalità di accesso al SIAN – Sistema Informativo Agricolo Nazionale.

Il Sistema Informativo Agricolo Nazionale (SIAN), istituito con la legge n. 194 del 4 giugno 1984 (art. 15), è un sistema di servizi, articolato ed interdisciplinare, a disposizione dei produttori agricoli e dei diversi soggetti istituzionali del settore agricolo, forestale ed agroalimentare per l'esercizio delle funzioni di indirizzo, coordinamento e gestione.

I servizi del SIAN sono disponibili a utenti con finalità e caratteristiche diverse.

Ci sono gli UTENTI ISTITUZIONALI ovvero soggetti che, per conto dell'Amministrazione o di Enti a essa collegati, sono chiamati a svolgere attività amministrative tramite gli strumenti informatici del SIAN (Regioni, Organismi Pagatori ecc.).

Ma al SIAN possono accedere direttamente anche soggetti privati che interagiscono a qualsiasi titolo con il SIAN i quali, personalmente o per delega, possono accedere alle informazioni sulla propria azienda e assolvere ad adempimenti normativi e amministrativi. A questi soggetti il SIAN assegna lo status di UTENTI QUALIFICATI.

#### 1.2 Il portale unico di accesso ai servizi

Tutti gli utenti del SIAN accedono al sistema tramite un unico punto di accesso in rete, **il portale www.sian.it**, una piattaforma avanzata per la fruizione dei servizi tecnicoamministrativi e per la consultazione delle informazioni di settore, che offre molteplici possibilità come presentare un'istanza, trasmettere una dichiarazione di produzione, consultare i dati della propria azienda ecc.

#### 1.3 Come accedere al SIAN

È possibile accedere ai servizi del SIAN mediante le proprie credenziali personali (username e password) oppure utilizzando la propria identità digitale (SPID, CIE o CNS).

Gli UTENTI ISTITUZIONALI possono richiedere l'accesso al SIAN alla propria Amministrazione che provvederà, per il tramite del RESPONSABILE DELLE UTENZE, a censirlo e ad assegnargli i servizi sui quali dovrà operare. Il rilascio delle credenziali personali (username e password) verrà gestito attraverso un apposito SERVIZIO DI GESTIONE DELLE UTENZE (SGU).

| Versione 1.0   | Pagina  |
|----------------|---------|
| del 15/05/2024 | 3 di 10 |

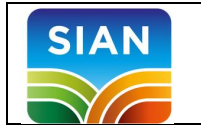

Gli UTENTI QUALIFICATI possono invece accedere al SIAN procedendo preliminarmente all'iscrizione con la propria identità digitale (SPID, CIE o CNS) oppure richiedendo le credenziali personali nel caso di soggetti privi di identità digitale (es. soggetti stranieri).

| Versione 1.0   | Pagina  |
|----------------|---------|
| del 15/05/2024 | 4 di 10 |

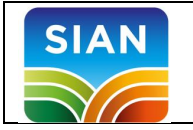

## 2 Accesso da parte di Utenti Istituzionali

#### 2.1 Procedura di iscrizione

Come detto gli utenti istituzionali, per poter accedere al SIAN devo rivolgersi al RESPONSABILE UTENZE della propria Amministrazione che, attraverso un apposito servizio di gestione delle utenze (SGU), procederà all'assegnazione dei servizi ed al rilascio delle credenziali personali (username e password iniziale).

Una volta accreditato l'utente dovrà effettuare la procedura di primo accesso scaricando e conservando 4 moduli e trasmettendo obbligatoriamente il modulo *ZGA-X-L3-002 – Accettazione Autorizzazione Accesso al SIAN*, compilato e sottoscritto in tutte le sue parti (sezioni A e C), utilizzando la funzione disponibile al link <u>https://www.sian.it/portale-sian/servizio?sid=1584</u>

L'utenza sarà attivata entro le 8 ore lavorative successive senza ulteriore comunicazioni all'utente

#### 2.2 Ripristino della password

Qualora l'utente abbia smarrito la password deve obbligatoriamente inviare il modulo ZGA-X-L3-003 compilato e sottoscritto in tutte le sue parti, utilizzando la funzione disponibile al link <u>https://www.sian.it/portale-sian/servizio?sid=1585</u>.

Entro al massimo 8 ore lavorative, senza nessuna ulteriore comunicazione, la password sarà ripristinata e l'utente potrà accedere al SIAN con la password contenuta nel modulo ZGA-X-L3-001.

Qualora l'utente avesse smarrito i moduli scaricati al primo accesso può richiederne al proprio responsabile utenze la ristampa.

| Versione 1.0   | Pagina  |
|----------------|---------|
| del 15/05/2024 | 5 di 10 |

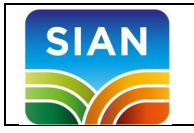

## 3 Accesso al SIAN

Una volta effettuata la registrazione l'UTENTE ISTITUZIONALE può accedere al SIAN, visionare la propria scrivania con tutti i servizi a cui risulta abilitato.

#### 3.1.1 La scrivania

Quando si accede all'area riservata si viene reindirizzati in una sezione personale denominata SCRIVANIA.

| SIAN S   | istema Informativo                | o Agricolo Na  | zionale     |             |        |           | Cerca  |        |                                |
|----------|-----------------------------------|----------------|-------------|-------------|--------|-----------|--------|--------|--------------------------------|
| Home     | Sistema SIAN                      | Servizi        | Piattaforme | Banche dati | Avvisi | Strumenti | Suppor | to     | Visualizza il portale classico |
| Ti dian  | no il benve<br>550: 15/05/2024    | enuto<br>16:04 |             | -           |        | A         | R      | R<br>1 |                                |
| ⊢ Scriva | nia 🛛 🖾 No                        | otifiche       | A Profilo   |             |        |           |        |        |                                |
| Cerca tr | <b>a i tuoi ser</b><br>da cercare | vizi           |             |             |        |           |        |        |                                |

In questa sezione si può ricercare un servizio tra quelli a cui si è abilitati (indicazione di un testo nella barra di ricerca), visionare l'elenco dei servizi utilizzati di recente oppure prendere visione di tutti i servizi attribuiti all'utente in connessione (SERVIZI ATTIVI).

| Home                                                                                                    | Sistema SIAN                               | Servizi | Piattaforme Banch                                                       | e dati I                | Avvisi        | Strumenti                                           |                              | Supporto     | Visualizza il portale classico                                                        |  |
|----------------------------------------------------------------------------------------------------|--------------------------------------------|---------|-------------------------------------------------------------------------|-------------------------|---------------|-----------------------------------------------------|------------------------------|--------------|---------------------------------------------------------------------------------------|--|
| Servizi at                                                                                                  | tivi                                       |         |                                                                         |                         |               |                                                     |                              |              |                                                                                       |  |
| Consultazion                                                                                                | e                                          |         |                                                                         |                         |               |                                                     |                              |              |                                                                                       |  |
| <ul> <li>Consultazione</li> <li>Accesso a Sister</li> <li>Utenti Istituzione</li> </ul>                     | e<br>Ili Utenti CAA<br>• Att               | ivo     | Consultazione<br>Cites Back Office                                      | • Attivo                | Const<br>Uten | onsultazione<br>ultazione integ<br>ti Istituzionali | rata SIT<br>AGEA<br>• Attivi | Cons<br>Uter | Consultazione<br>sultazione produzione specifica<br>nti Istituzionali MASAF<br>Attivo |  |
| <ul> <li>Consultazione Si<br/>Consultazione Si<br/>Territoriale AGEA</li> <li>Utenti Istituziona</li> </ul> | stema Informativo<br>Ali Utenti CAA<br>Ati | ivo     | Consultazione Dichiarazione latte piccoli proc Utenti CAA CONSULTAZIONE | luttori<br><br>• Attivo |               |                                                     |                              |              |                                                                                       |  |

A partire dalla SCRIVANIA si può quindi accedere alla sezione NOTIFICHE ed alla sezione dedicata al PROFILO personale.

| Versione 1.0   | Pagina  |
|----------------|---------|
| del 15/05/2024 | 6 di 10 |

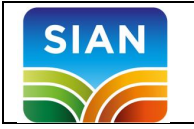

#### 3.1.2 La sezione NOTIFICHE

La sezione NOTIFICHE vi consente di prendere visione delle diverse notifiche ed avvisi personali trasmessi.

| Home           | Sistema SIAN        | Servizi      | Piattaforme | Banche dati | Avvisi | Strumenti | Supporto | Visualizza il portale classico |
|----------------|---------------------|--------------|-------------|-------------|--------|-----------|----------|--------------------------------|
| Ultimo accesso | : 15/05/2024 16     | 5:04         |             |             |        |           | 6        | 149                            |
| ☐ Scrivania    | 🖾 Notif             | fiche        | 义 Profilo   |             |        |           |          |                                |
| Notifiche      | 2                   |              |             |             |        |           |          |                                |
| Nuove          |                     |              | Y           |             |        |           |          |                                |
|                | Non ci sono nuove l | Notifiche da | leggere     |             |        |           |          |                                |
| Lette          |                     |              |             |             |        |           |          |                                |
|                | Non ci son          | io Notifiche |             |             |        |           |          |                                |

#### 3.1.3 La sezione PROFILO

In questa sezione trovi i tuoi dati personali ed un insieme di specifiche funzionalità (sottosezioni) che ti consentono di:

- gestire i tuoi dati di contatto;
- visionare le tue deleghe ai servizi;
- effettuare il cambio della password nel caso di utilizzo di credenziali personali;
- visualizzare o ricevere il tuo PIN;
- consultare i documenti sottoscritti relativi al conflitto di interessi.

#### 3.1.3.1 La sottosezione CONTATTI

In questa sottosezione trovi l'indirizzo di posta elettronica ed il numero telefonico noti al SIAN. È importante tenere aggiornate queste informazioni per ricevere notifiche ed avvisi dal sistema in caso di sospensioni del servizio, avvisi importanti ecc.

Per aggiornare le informazioni di contatto è sufficiente cliccare il pulsante MODIFICA e indicare i nuovi riferimenti (e-mail e numero di telefono) confermando le informazioni inserite tramite OTP (one Time Password).

| Versione 1.0   | Pagina  |
|----------------|---------|
| del 15/05/2024 | 7 di 10 |

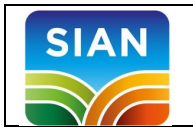

| Contatti                                        |                                                | Modifica 🥒 |
|-------------------------------------------------|------------------------------------------------|------------|
| Tieni i tuoi contatti sempre aggiornati per gar | antire un servizio efficace da parte del SIAN. |            |
| Email                                           | Cellulare                                      |            |

#### 3.1.3.2 La sottosezione DELEGHE

Questa sottosezione vi consente di attivare le deleghe ai servizi (in qualità di soggetto delegante) oppure accettare attribuzioni di delega (in qualità di soggetto delegato).

| Deleghe                                    |                                                                                                    | Vai a deleghe 🗋 |
|--------------------------------------------|----------------------------------------------------------------------------------------------------|-----------------|
| Per poter gestire le pro                   | prie deleghe si prega di accedere al relativo portale.                                                                                                    |                 |
|                                            |                                                                                                    |                 |
|                                            |                                                                                                    |                 |
| MINISTERO DELLE POLITI<br>ALIMENTARI E FOR | CHE AGRICOLE<br>LESTALE Delega Per Utenti Qualificati                                                                                                    |                 |
| Utente:<br>GLTMNL83H64Z110I                |                                                                                                    |                 |
| Ruolo: DELEGANTE                           | Elenco aziende                                                                                                    | <li>HELP</li>   |
|                                            | Cuaa                                                                                                    |                 |
|                                            | CUAA DESCRIZIONE DELEGHE PRESE IN CARICO DELEGHE ASSEGNATE DELEGHE REVOCATE COMPETENZA DETTAGLIO                                                                                                    |                 |
|                                            | 01974300921 YARA ITALIA S.P.A. 0 0 0 R.Leg                                                                                                    |                 |
| (Jarri                                     | Legenda:  DELEGHE PRESE IN CARICO: Si tratta delle deleghe accettate dal delegato (possono essere solo revocate).  DELEGHE ASSEGNATE: Si tratta delle deleghe NON ancora accettate dal delegato (possono essere solo annullate).  DELEGHE REVOCATE Si tratta delle deleghe che sono state revoca dal delegante. |                 |

Per un maggiore approfondimento su questa funzione consulta lo specifico manuale reperibile all'interno della pagina Supporto nella sezione Guide portale.

#### 3.1.3.3 La sottosezione PASSWORD

In questa sottosezione è possibile cambiare la password qualora siano state rilasciate credenziali personali (UTENTI ISTITUZIONALI oppure UTENTI QUALIFICATI senza identità digitale).

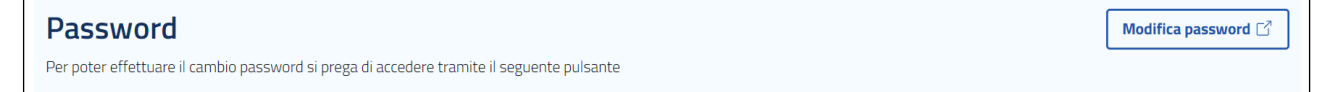

| Versione 1.0   | Pagina  |
|----------------|---------|
| del 15/05/2024 | 8 di 10 |

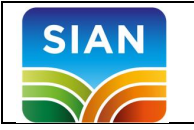

| SIAN Sistema Informativo Agricolo Nazionale                      |                                                                                                    |                                             | ITA   EN   | <u>NG</u> Supporto       | Torna alla home |
|------------------------------------------------------------------|----------------------------------------------------------------------------------------------------|---------------------------------------------|------------|--------------------------|-----------------|
| Benvenuto nel<br>Sistema<br>Informativo<br>Agricolo<br>Nazionale | Cambio password<br>Inserire la vecchia password e una<br>corretto inserimento.<br>Username:<br>Vecchia password: | <b>d</b><br>nuova password. Confermare la r | nuova pass | word in modo da verifica | rne il          |
| - Constant                                                       | Nuova password:                                                                                                  | Conferma nuova password:                    |            |                          |                 |
| 1 Notes                                                          | Modifica password                                                                                                |                                             | ٢          |                          |                 |

#### 3.1.3.4 La sottosezione PIN STATICO

#### La sottosezione è dedicata alla gestione del PIN.

| PIN Statico                                                     |                                                                          |                                                                                       |            | Gestisci PIN Statico $ ightarrow$              |
|-----------------------------------------------------------------|--------------------------------------------------------------------------|---------------------------------------------------------------------------------------|------------|------------------------------------------------|
| Per visualizzare o ricevere il tuo PIN statico tramite SM       | 5, accedi alla sezione dedicata.                                         |                                                                                       |            |                                                |
|                                                                 |                                                                          |                                                                                       |            |                                                |
| Home Sistema SIAN Servizi                                       | Piattaforme Banche dati                                                  | Avvisi Strumenti                                                                      | Supporto N | /isualizza il portale classico                 |
| Per poter gestire le proprie deleghe si prega di acce           | Visualizzazione PIN Stati                                                | co ×                                                                                  |            |                                                |
| Password<br>Per poter effettuare il cambio password si prega di | Per visualizzare il PIN Statico è neo<br>presente nel modulo ZGA-X-L3-00 | cessario inserire la password di ripristino<br>01 oppure <u>ricevilo tramite sms.</u> |            | Modifica password                              |
|                                                                 | Password di ripristino<br>Inserisci password di ripristino               |                                                                                       |            |                                                |
| PIN Statico                                                     |                                                                          |                                                                                       |            | Gestisci PIN Statico $ ightarrow$              |
| Per visualizzare o ricevere il tuo PIN statico tramite          | Chiudi                                                                   | Conferma                                                                              |            |                                                |
| Conflitto di interessi                                          |                                                                          |                                                                                       |            | $\fbox{\ } Conflicto di interessi \rightarrow$ |
| Per visualizzare l'archivio dei documenti compilati, ac         | cedi alla sezione dedicata.                                              |                                                                                       |            |                                                |
|                                                                 |                                                                          |                                                                                       |            |                                                |
|                                                                 |                                                                          |                                                                                       |            |                                                |

Ricordiamo che per visualizzare il PIN Statico è necessario inserire la password di ripristino presente nel modulo ZGA-X-L3-001 oppure richiederne l'invio tramite SMS.

#### 3.1.3.5 La sottosezione CONFLITTO DI INTERESSI

Questa sottosezione vi consente di visionare tutta la modulistica sottoscritta per il conflitto di interessi.

| Versione 1.0   | Pagina  |
|----------------|---------|
| del 15/05/2024 | 9 di 10 |

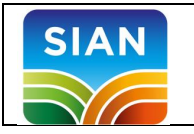

#### Conflitto di interessi

Conflitto di interessi ightarrow

Per visualizzare I archivio dei documenti compilati, accedi alla sezione dedicata.

| SIAN Sistema Informativo Agricolo Nazionale |             |                    |                |                |       |        |         |       | Cerca C       | 0        |                                |
|---------------------------------------------|-------------|--------------------|----------------|----------------|-------|--------|---------|-------|---------------|----------|--------------------------------|
|                                             | Home        | Sistema SIAN       | Servizi        | Piattaforme    | Banch | e dati | Avvisi  | Strun | nenti         | Supporto | Visualizza il portale classico |
| Profilo                                     | / Conflitto | di interessi       |                |                |       |        |         |       |               |          |                                |
| #                                           | Nome d      | locumento          |                |                |       | Data   | Inserim | ento  | Anno validità | Ente     | Download/Aggiorna              |
| 2                                           | Informativ  | a su prevenzione d | conflitto inte | ressi_45_2022_ | 1.pdf | 03/02  | 2022    |       | 2022          | SICILIA  | ٹ                              |
|                                             |             |                    |                |                |       |        |         |       |               |          |                                |
|                                             |             |                    |                |                |       |        |         |       |               |          |                                |
|                                             |             |                    |                |                |       |        |         |       |               |          |                                |
|                                             |             |                    |                |                |       |        |         |       |               |          |                                |

| Versione 1.0   | Pagina   |
|----------------|----------|
| del 15/05/2024 | 10 di 10 |